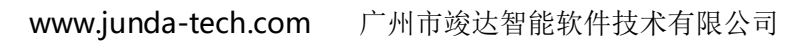

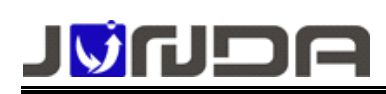

# SNMP 网络适配器

# UPS-IPGuard

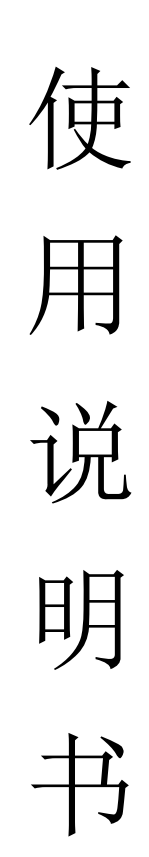

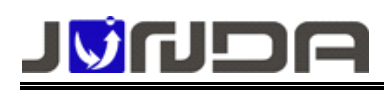

感谢您购置广州市竣达智能软件技术有限公司 UPS-IPGuard 产品。在使用之前,请您详读本说明书,以确保正确使用。此外,请将此说明书妥善保存以便随时查阅。本手册仅适用于 UPS-IPGuard 的配置和使用。

#### 注意:

- ▶ 此使用说明书可能改变,恕不另行通知
- 我们尽最大努力确保本手册的准确性,然而如您仍有疑问或发现错误,请直接与我公司或我公司授权 代理商联系
- > 对于说明书内容如有不同理解,以本公司技术支持解释为准
- 第一次打开包装箱时,请您对照装箱清单检查配件,发现设备或配件错误、配件不齐或不正常,请与 我公司联系
- ▶ 检查主机型号与您订购的是否一致

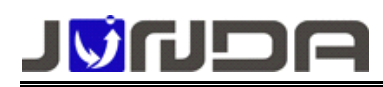

| 目录                                                |    |
|---------------------------------------------------|----|
| 1、安装配置需求                                          |    |
| 2、UPS-IPGuard 的外观                                 |    |
| (一) 、外置卡                                          | 4  |
| (二) 、内置卡                                          | 5  |
| 短卡尺寸: 58*59 (MM) 长卡尺寸 60*119 (MM)                 | 5  |
| 3、接口及指示灯定义                                        | 5  |
| (一)、前面板                                           | 5  |
| (二)、后面板(内置卡,置于 UPS 机箱内,故无后面板)                     | θ  |
| 4、安装 UPS-IPGuard                                  |    |
| 5、 配置 UPS-IPGuard IP 地址                           | θ  |
| 6、 配置 UPS-IPGuard 功能                              | 9  |
| (一)Web 浏览器网络远程配置方式                                |    |
| 1、SNMP 功能设置                                       |    |
| 2、邮件告警 功能设置                                       |    |
| 4、用户配置 功能设置                                       |    |
| 5、网络参数 功能设置                                       | 14 |
| 6、 PMcenter 集中监控 功能设置                             |    |
| 7、 设备总线(温湿度或 modbus 地址) 功能设置                      |    |
| 8、 系统时间 功能配置                                      |    |
| 9、 远程控制 功能设置                                      |    |
| 10、 远程唤醒 功能设置                                     |    |
| 11、 历史事件记录                                        |    |
| 12、 设备数据接口                                        |    |
| (二)、串口终端配直:                                       |    |
| 1、Network configuration(网络配直)                     |    |
| 2、NMS <u>能直</u>                                   |    |
| 3、 ITap 土机能直                                      |    |
| 4、                                                |    |
| 5、 °°                                             |    |
| 0、示纯功能癿直<br>0. 关于我们, 政                            |    |
| <ol> <li>八 J 3&lt;</li> <li>Ⅲ10. 保存并重启</li> </ol> |    |
| (三) Telnet 网络沅程配置方式                               |    |
| 6、故障排除:                                           |    |

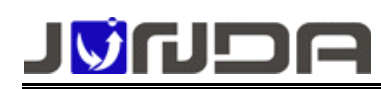

# 1、安装配置需求

- ▶ 一台具有 RS-232 通讯接口的 UPS;
- ➤ 一台具有 RS-232 通讯接口和 10M/100M 以太网络适配卡的计算机(具有管理权限的),以做初始参数 设置;
- ▶ 完整的网络环境;
- > 用于网络监控、监测、管理 UPS 电源和计算机机房环境及周边设备的系列功能扩展选件(可选);

# 2、UPS-IPGuard 的外观

▲ 本产品分为内置和外置两种。内置和外置功能一样,只是使用场合和安装有所不同,用户可根据自 己的实际需求进行选配

# (一)、外置卡

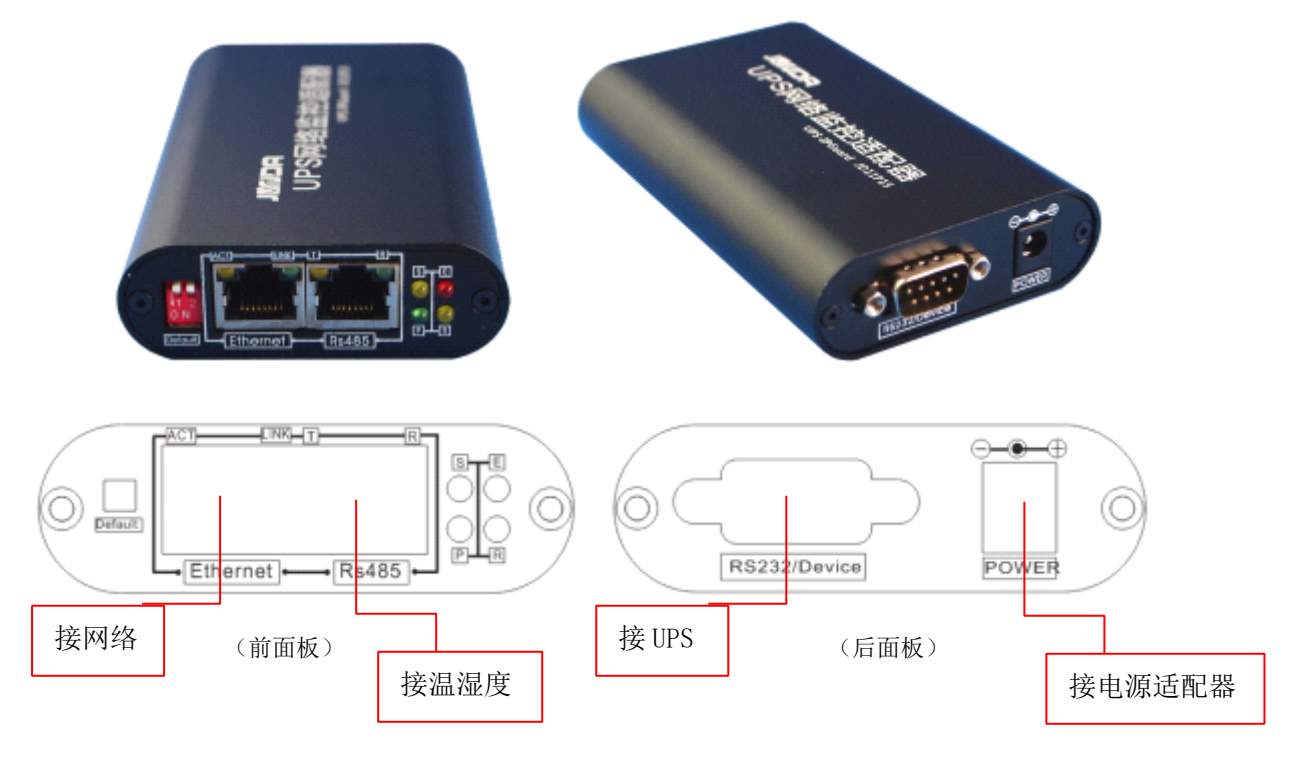

尺寸: 长\*宽\*高110mm\*70mm\*24mm

Page 4 of 29

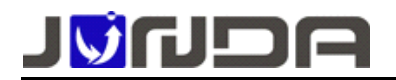

(二)、内置卡

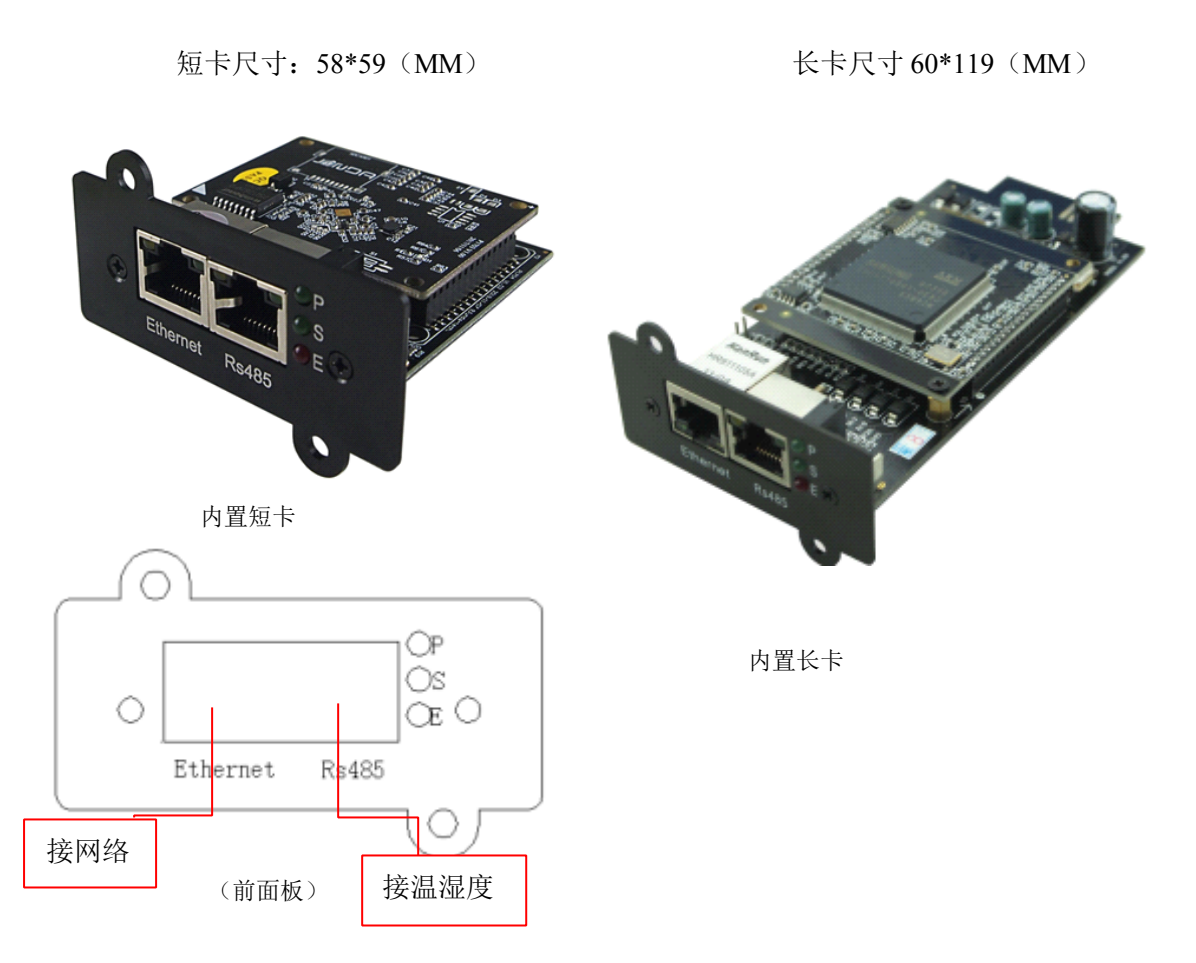

# 3、接口及指示灯定义

# (一)、前面板

- ▶ P: 电源指示灯,正常运行时常亮;
- ▶ R(内置式为S灯):运行指示灯,正常运行时,闪动频率为1Hz,常亮或不亮则表示程序未运行或系统死机;
- ▶ E: UPS 通信指示灯,常亮表示与 UPS 通讯正常,闪动频率为 2Hz 表示与 UPS 通信断线;
- ▶ Ethernet: UTP 10/100M RJ45 以太网络接口;
- Default:系统的运行和设置,外置卡采用手动拨码开关方式,拨码开关1和2出厂缺省状态为Run 置于上端;P1704内置卡置于 PCB 板内,1 拨至 ON 端 IP 地址等参数恢复为默认参数;2 拨至 ON 端为 配置模式;P1308内置卡无拨码,短接 M3 处针脚为恢复默认 IP。
- ▶ Rs485: RS485 通讯口,用于扩展监控环境或其他设备。

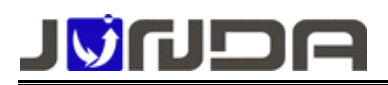

## (二)、后面板(内置卡,置于UPS机箱内,故无后面板)

- ▶ Device: 串口通讯接口,用于与 UPS 通讯查询 UPS 信息,配置模式时与 PC 机连接进行参数配置。
- ▶ POWER: 12V 电源输入口。

# 4、安装 UPS-IPGuard

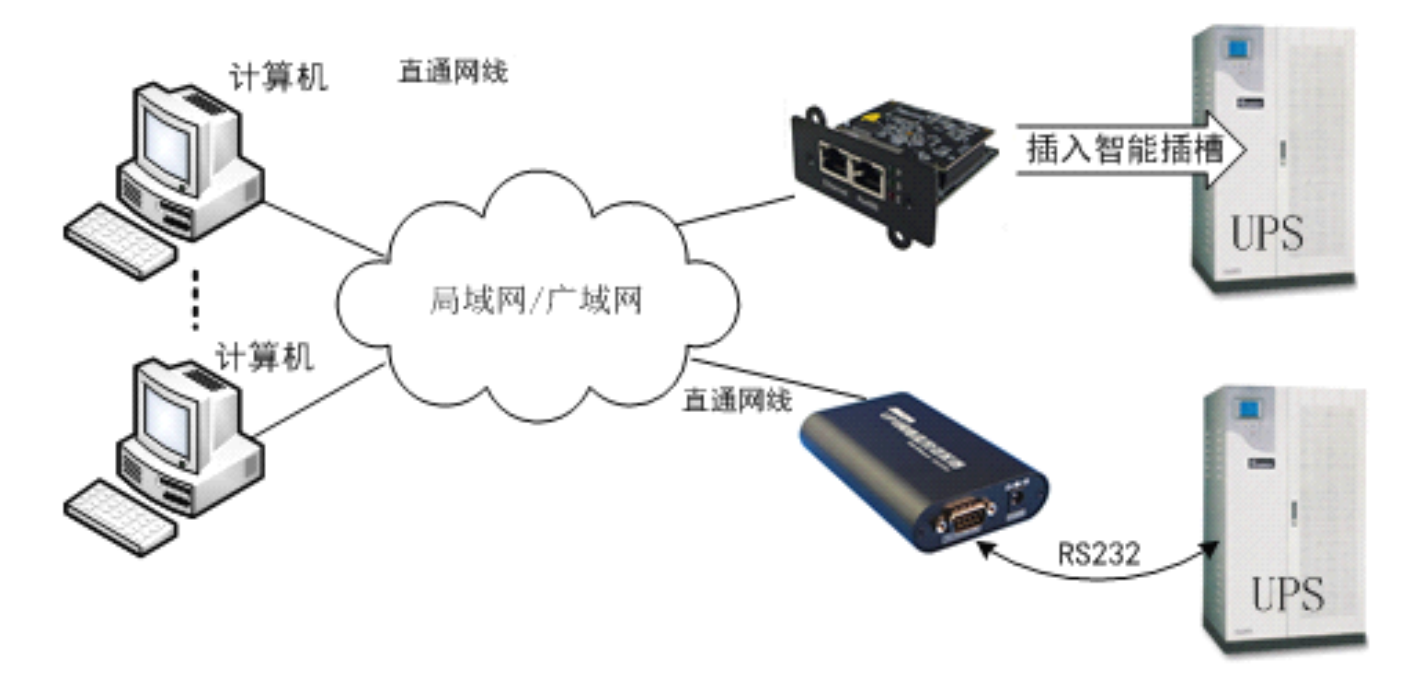

- ▶ UPS-IPGuard 和 UPS 连接: 请用 UPS 专用线缆连接 UPS-IPGuard 后面板的 Device 口和 UPS 通讯口 (UPS-IPGuard 内置卡则是将 UPS-IPGuard 插入 UPS 的智能插槽中)。
- ▶ UPS-IPGuard 与 LAN 连接:请用直通网线将 UPS-IPGuard 的 Ethernet 网络接口接于 LAN 上。
- ➢ UPS-IPGuard 和 PC 机连接(仅在配置时才使用):用 RS232 交叉线连接 UPS-IPGuard 后面板的 Device 口和 PC 机串口。
- ▶ UPS-IPGuard 外置卡和电源连接:使用配套的电源适配器接入 UPS 输出的 DC 220V 电源

由于本产品的参数设置和查询 UPS 数据共用 Device 接口,故用作查询 UPS 信息时,前面板的拨码开关 NO.2 应拨至 Run,当用作设置产品的参数时,前面板的拨码开关 NO.2 应拨至 Setup,详细配置请参考使用说明 术。

另:选配温湿度的用户,请用产品配件中的直通网线直接接到 UPS-IPGuard 的 Rs485 口即可。

# 5、配置 UPS-IPGuard IP 地址

**地址:** 广州市萝岗区科学城彩频路 9 号广东软件科学园 B 栋 902-7 电话: 020-32052760 传真:020-32058401 邮箱:Support@junda-tech.com

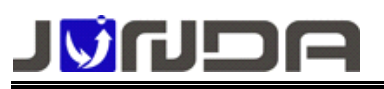

由于本产品为网络监控适配器,所以必须为本产品分配个独立 IP 地址才能在网络上正常使用。默认 IP 地址为: 192.168.0.100(注意电脑的 IP 不能相同,且电脑应该具备有效的 IP 地址)。

① 正确安装连接好 UPS-IPGuard 后,安装运行配套光盘内的设置助手软 ConfigAssist. Exe (包含在光盘的 windows 文件夹内,或双击打开光盘选择安装配置工具)。运行界面如图1所示:

② 点击搜索按 钮搜索当前连接的设备。(软件启动后自动进行搜索)在"查找到的设备"栏中会显示当前搜索到的 💯 设备的 IP 地址、物理地址、子网掩码、网关、硬件版本、固件版本等信息,如图 1 所示:

| IPS IPGuard 设置助手                                      | ×                 | OPTION |             |               |
|-------------------------------------------------------|-------------------|--------|-------------|---------------|
|                                                       |                   | 设备参    | 数           |               |
|                                                       | _ 💦               | No.    | 参数名称        | 参数值           |
| 17912 112.15.0.240 Mark 256.256.0.                    |                   | 1      | IP地址        | 192.168.0.100 |
| 主教教的改善                                                |                   | 2      | 予約推過<br>図   | 255.255.255.0 |
| 当前17地址 设置17地址 物理地址 子网挑码                               | 网关                | 5      | 19325       | 152.100.0.1   |
| 172.16.0.240 172.16.0.240 70-77-00-00-00-40 255.255.  | 255.0 172.16.0.1  |        |             |               |
| 192 168 0 100 192 168 0 100 P0-77-00-00-00-AD 255 235 | 255 0 192 168 0 1 |        |             |               |
|                                                       |                   |        |             |               |
|                                                       |                   |        |             |               |
|                                                       |                   | 「自著    | b重启设备,以例    | 使参数生效         |
|                                                       |                   | 系统参    | 的           |               |
| C                                                     | 2                 | 管理家    | 51          |               |
| <b>Gu</b> +                                           |                   | 日理型    | H-J.  ***** |               |
| OLAFIN                                                |                   | 必须输    | i人WEB管理密码   |               |
| auto (1.7 data).                                      |                   |        |             |               |
| 20年73年15年1                                            |                   |        |             |               |
| 관중 PED관중 Talast FISC                                  | 关闭                |        | OK          | Cancel        |
| State State States                                    |                   |        |             |               |
| 图 1                                                   |                   |        | 5           | 4 9           |

③ 在列表中选择要进行修改的设备(默认 IP 为 192.168.0.100),点击"设置";或双击要修改的设备。 弹出 OPTION 对话框,如图 2 所示:

| 参数修改 🔀                                                    | 参数修改 🔀                                                                      | 参数修改                                                                                                    |
|-----------------------------------------------------------|-----------------------------------------------------------------------------|----------------------------------------------------------------------------------------------------|
| 参数修改<br>参数名 IF地址<br>原数据 192.168.0.100<br>新数据 172.16.0.100 | 参数修改       参数名 子阿掩码       原数据 [255, 255, 255, 0]       新数据 [255, 255, 0], 0 | 参数修改           参数名         网关           原数据         [192, 168, 0, 1]           新数据         [172, 16, 0, 1] |
| OK Cancel                                                 | OK Cancel                                                                   | OK Cancel                                                                                                  |
| 图 3                                                       | 图 4                                                                         | 图 5                                                                                                    |

④ 在 OPTION 对话框中,双击 IP 地址项,弹出 IP 地址参数修改对话框,在新数据处输入要设置的 IP 地址,点击 OK 确认。子网掩码与网关的修改同样操作。如图 3、4、5:

⑤ 设置完成,回到 OPTION 对话框,此时显示的是修改后的参数(未生效);选中自动重启设备项,输入管理密码(默认为 admin),如图 6 所示,点击 OK。

⑥ 如图 7,待设备重启后,新设置的 IP 即可生效。重新搜索显示新的 IP 地址。

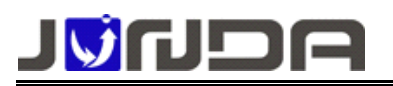

#### www.junda-tech.com

广州市竣达智能软件技术有限公司

|                   | 900                               | 23.38L bits | (F 本地同時 C 透理子内 C 指定用数 (株)                                                                                                    |
|-------------------|-----------------------------------|-------------|----------------------------------------------------------------------------------------------------|
| No.               | │ 参数名称<br>│ TP+http               | 参数值         | 1798th 172.16.0.240 Mark 235.255.0.0                                                                                                    |
| 2                 | 子网掩码                              | 255.255.0.0 | 查找到的设备                                                                                                    |
| 3                 | ri <del>x</del>                   | 112.10.0.1  | 当前12地址 设置12地址 物理地址 子网建码 网关                                                                                                    |
|                   |                                   |             | 172.16.0.240 172.16.0.240 F0-FF-00-00-00-40 255.255.0 172.16                                                                                         |
|                   |                                   |             | 172, 16.0, 179 172, 16.0, 179 P0-FF-00-00-00-79 235, 255, 255, 0 172, 16<br>192, 168, 0, 100 172, 16.0, 100 P0-FF-00-00-00-40 255, 255, 0, 0 172, 16 |
| 统参                | 数                                 |             | C                                                                                                    |
| 官理楚               | 1943:  *****<br>> ) wzpésa8155213 |             | <b>新行</b> 开发                                                                                                    |
| 11 I S C 111 TH   | 小八和四日建名响                          |             | 34040                                                                                                    |
| 2579148           |                                   |             |                                                                                                    |
| 25729. <b>4</b> 8 |                                   |             | 役置成功,已经局限距落,请确认                                                                                                    |

⑦ 在浏览器地址栏上输入当前 UPS-IPGuard 的 IP 地址并回车,弹出提示输入用户名(默认 admin)和密码(默认 admin)的登录框。输入用户名和密码,即可进入当前 UPS-IPGuard 的监控界面查询 UPS 的状态和 配置其它各项参数。

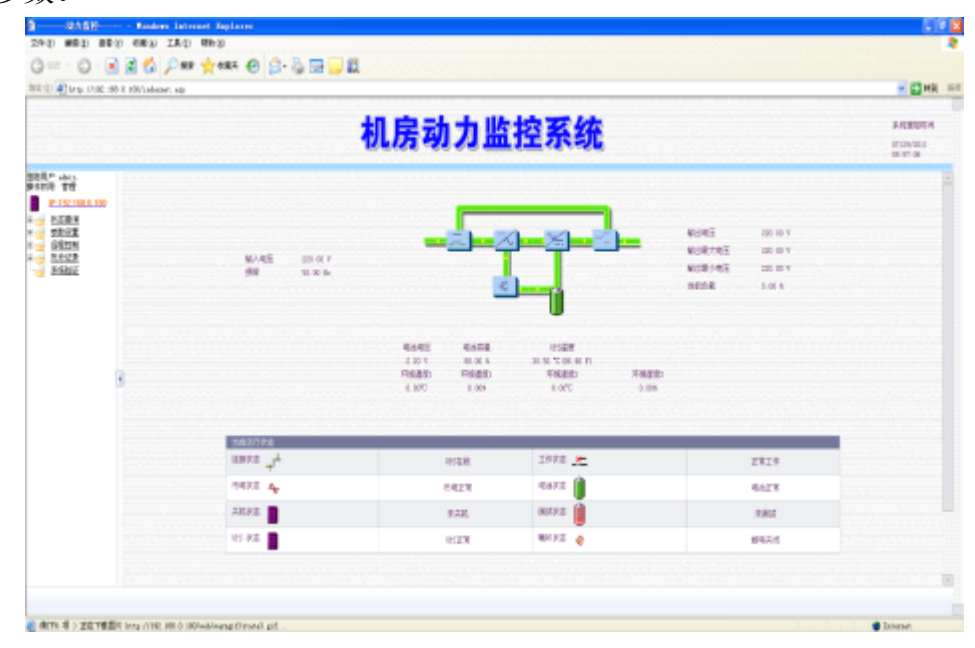

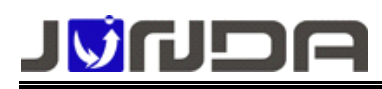

# 6、配置 UPS-IPGuard 功能

UPS-IPGuard 的配置方式主要有三种:

- ▶ Web 浏览器网络远程配置方式(推荐)
- ▶ 串口终端配置方式
- ▶ Telnet 网络远程配置方式

# (一) Web 浏览器网络远程配置方式

UPS-IPGuard 支持 HTTP 网络协议,您能够非常容易地通过 Web 浏览器 如 Microsoft Internet Explorer 和 Netscape)来对其进行更为完整的配置,在此我们以 IE 为例。

打开一个 IE 窗口,在地址栏中输入当前 UPS-IPGuard 的 IP 地址并回车,将弹出一个"输入网络密码", 弹出窗口,如下图所示:

| 连接到      | 192.168.0 | . 100      |    | ? × |
|----------|-----------|------------|----|-----|
| <b>R</b> |           |            | 5P |     |
| 用户名      | មេ:       | 🕵 admin    |    | •   |
| 密码()     | D:        | *****      |    |     |
|          |           | 🔲 记住我的密码 🗷 |    |     |
|          |           | 确定         | 取消 |     |

在此窗口中输入登录用户名和密码(使用 Web 浏览器进行配置时,登录用户名与密码出厂设置均为 admin, 您可以使用这种配置方式登录当前 UPS-IPGuard 的内置网页新增其他的用户),即可进入当前 UPS-IPGuard 的主页面,如下图所示:

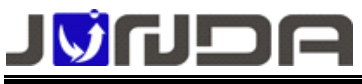

| tt @) 🕘 http://192.168.0.100/inde                     | xnet. asp                     |                                                    |                         |                                                                                       | 💌 🔁 特到 鲢                             |
|-------------------------------------------------------|-------------------------------|----------------------------------------------------|-------------------------|---------------------------------------------------------------------------------------|--------------------------------------|
| רוי⊘ר                                                 | A                             | 机房动                                                | 力监护                     | 空系统                                                                                   | 系統服務时<br>间<br>03/04/2010<br>17:40:34 |
| 世界 P: staria<br>作状況: 管理                               | 输入电压 220.00 V<br>频率  50.00 Hz | 載油電圧 電池容量<br>22:00 V<br>环境温度: 环境温度:<br>0.00℃ 0.00% |                         | 輸出电压 220.00 ¥<br>输出最大电压 220.00 ¥<br>输出最大电压 220.00 ¥<br>始出最大电压 220.00 ¥<br>当前负载 5.00 % |                                      |
| ○ <u>历史事件记录</u><br>反中勤者は見                             | 当前运行状态                        |                                                    |                         |                                                                                       |                                      |
| ○ <u>加大設置に来</u><br>→ <u>历史数量重要</u><br>□ <u>万史数量重要</u> | 這接快遊 <b>,</b> 」               | iifs在线                                             | 工作状态 👱                  | 正常工作                                                                                  |                                      |
| ▲ <u>現法報助</u>                                         | 市电状态 🗛                        | 市电正常                                               | 电油状态 👔                  | 电池正常                                                                                  |                                      |
| ▲ <u>未続戦助</u><br>★ #∓IIPS_PFane                       | 关机状态                          | 未关机                                                | 潮球状态 📋                  | 未通知                                                                                   | w.                                   |
| javascript:selectIten(3, "0")                         | CupyBight@C                   | ∞992009 广州號达技术 Q版权例                                | (W) All rights reserved |                                                                                       | Internet                             |

在页面右上角可以切换中英文显示

# 1、SNMP 功能设置

打开页面参数设置>>snmp 设置页面进行设置

# SNMP V1 和 V2 设置

进行采集需要对用于采集的设备进行授权才可采集

| SNMPV18V280HB28<br>編版印地址 | 被授权Mask | 共同体    | 638                |
|--------------------------|---------|--------|--------------------|
| 172.16.1.23              | 0.0.0.0 | public | 司续司写 *             |
| 0.0.0.0                  | 0.0.0.0 |        | 无权限                |
| 0.0.0.0                  | 0000    |        | et all and a state |

如上图,需要进行采集的设备 ip: 172.16.1.23,共同体 public 设置如下 被授权 IP 地址为 172.16.1.23 被授权 mask 为.0.0.00(默认)可通过修改 mask 实现网段授权。 共同体为 public 权限为可读可写

设置完成后点击确定页面中的确定。那么 IP 地址为 172.16.1.23 的设备即可以采集该监控卡的 SNMP 数据

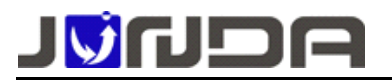

# SNMP V3 设置

| SNMPV3K/RUR1 |          |             |          |             |
|--------------|----------|-------------|----------|-------------|
| 用产名          | 认证       | 认道密码(长度大于0) | to密      | 加密密码(长度大于8) |
| admin        | SHA *    | 12345678    | DES .    | 12345678    |
|              | NoAuth + |             | NoPriv * |             |
|              | NoAuth + |             | NoPriv * |             |
|              | NoAuth * |             | NoPriv * |             |

如上图,根据 SNMP 采集软件的 V3 配置分别设置:

用户名、认证(SHA 或 MD5 )、认证密码、加密(DES 或 AES)、加密密码

设置完成后点击确定页面中的确定,即通过 SNMP V3 可以采集该监控卡的数据

# SNMP TRAP 设置

| TRAPRE      |        |     |              |
|-------------|--------|-----|--------------|
| 接收者IP地址     | 共同体    | 接收  | <b>∥</b> µ(≑ |
| 172.16.1.23 | public | 温 * | 25.94        |
| 0.0.0.0     |        | 四 * | 选择           |
| 0.0.0.0     |        |     | 选择           |
| 0.0.0.0     |        | 四 * | 法部           |

如上图, 需要接收 SNMP TRAP 的设备 ip: 172.16.1.23 , 共同体 public 设置如下: 接受者 IP 地址为 172.16.1.23 共同体为 public 接收选择 是 事件默认全选 设置完成后点击确定页面中的确定, 即通过 SNMP TRAP 可以采集该监控卡的告警信息 SNMP mib 库(包含节点说明): <u>http://www.upsmate.com/upload/file/1582678887.rar</u>

# 2、邮件告警 功能设置

打开页面参数设置>>告警设置页面进行设置,下面以163邮箱为例

1)SMTP端口

以下为 SMTP 的各类端口号:

| 服务器名称 | 服务器地址        | SSL协议端口号 | 非SSL协议端口号 |
|-------|--------------|----------|-----------|
| IMAP  | imap.163.com | 993      | 143       |
| SMTP  | smtp.163.com | 465/994  | 25        |
| POP3  | pop.163.com  | 995      | 110       |

2) 开启邮箱授权码

请登录 163 邮箱,点击页面正上方的"设置",再点击左侧上"客户端授权密码",进入页面勾选"开启"。 然后点击设置授权码。

即可获取用于登录第三方邮件客户端的授权码。(图中是已获取过授权码)

**地址:** 广州市萝岗区科学城彩频路 9 号广东软件科学园 B 栋 902-7 电话: 020-32052760 传真:020-32058401 邮箱:Support@junda-tech.com

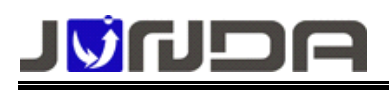

授权码 授权码是用于登录第三方部件客户端的专用密码。 适用于登录以下服务: POP3/IMAP/SMTP/Exchange/CardDAV/CalDAV服务。

| <u>设置</u> 客户端授初码: | <ul> <li>新启</li> <li>(新山)</li> </ul> |      |  |  |  |
|-------------------|--------------------------------------|------|--|--|--|
|                   | 您已且用授权弱,请使用授权弱至录集三方邮件客户端             |      |  |  |  |
|                   | 重置授权码                                |      |  |  |  |
|                   | 启用时间                                 | 停用时间 |  |  |  |
|                   |                                      | 未停用  |  |  |  |
|                   |                                      |      |  |  |  |

启用授权码,避免密码泄漏造成邮箱安全隐患,使用邮件客户端更安心。了解更多>>

3) 开启 SMTP 服务

请登录 163 邮箱,点击页面正上方的"设置",再点击左侧上"POP3/SMTP/IMAP",其中"开启 SMTP 服务"是系统默认勾选开启的。

您可勾选图中另两个选项,点击确定,即可开启成功。 不勾选图中两个选项,点击确定,可关闭成功。

| POP3/SMTP/IMAP      |                                                                                                    |
|---------------------|----------------------------------------------------------------------------------------------------|
| 设置POP3/SMTP/IMAP:   | ○开启SMTP服务 ○开启POP3服务 □开启IMAP服务 □成果近30天都件 → 2须先开通 客户编授权密码才能开启IMAP服务, 2如下我网易官方手机邮件客户读:邮稿大师,免设置,获得最好的移动读访问体验。 和 速度 杨 邮 世界 和 速度 杨 邮 世界 |
| 设置POP3/SMTP/IMAP: [ | 3 开启客户读删除邮件提醒<br>当邮件客户读删除邮件时,系统会通过邮件发送提履信息                                                                                        |
| l                   | <i>侯存</i> 取消                                                                                                    |

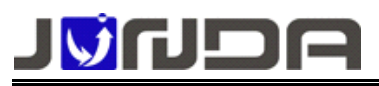

#### 3) SMTP 设置

进入告警设置页面,填入正确的 smtp 服务器,勾选认证并填入"用户名"及"授权码",授权即是上面设置获 取的授权码。

| EWAIL设置                 |                  |                             | 邮箱设置帮助 |
|-------------------------|------------------|-----------------------------|--------|
| SMIP服务器(回:stmp.163.com) | stmp.163.com     | 第口(SSL第口:465/994 非SSL第口:25) | 25     |
| 发件人即箱                   | gap***33@163.com |                             |        |
| ☑ 认证                    |                  |                             |        |
| 用户名                     | gap***33@163.com | 授权码(非邮箱密码)                  |        |

#### 4) 接收者设置

在接收者中填入需要接收的邮箱即可,告警事件默认全选

| MTPROVID : amtp.163.com) | smtp 163.com             | INCLOSED 465/994 (ESSLOND-25)                                                                                                    | 25                           |      |  |  |
|--------------------------|--------------------------|----------------------------------------------------------------------------------------------------|------------------------------|------|--|--|
| 1位人前增                    | junda2017/B163.com       | And the second second s | adding and discontained in a |      |  |  |
| a ug                     |                          |                                                                                                    |                              |      |  |  |
| 沪名                       | junda2017@163.com        | 进权码(非邮箱密码)                                                                                                    |                              |      |  |  |
| 的者的音                     |                          |                                                                                                    |                              |      |  |  |
|                          | 新規                       | 古靈事件                                                                                                    | 发送音響                         | 发送日志 |  |  |
| 接收者1                     | 200000002@qq.com         | 告 瘅                                                                                                    | 8                            |      |  |  |
| 接收者2                     | 1 giqq.com               | 选择                                                                                                    | 2                            |      |  |  |
| 接收者3                     | 1 mightin@junda-lech.cor | 造 岸                                                                                                    | 2                            | 8    |  |  |
| 接收着4                     |                          | 5.8                                                                                                    | 2                            |      |  |  |
| 接次者5                     |                          | 选择                                                                                                    | 8                            |      |  |  |
| 接收者6                     |                          | 法师                                                                                                    |                              |      |  |  |
| 接衣着7                     |                          | 活用                                                                                                    | 8                            |      |  |  |
| 接次者3                     |                          | 5.4                                                                                                    | 2                            |      |  |  |

设置完成后点击确定即可接收到告警邮件信息

# 4、用户配置 功能设置

打开页面参数设置>>用户设置页面进行设置

| VIEUNEI/10-6EM |       |             |         |         |
|----------------|-------|-------------|---------|---------|
| 用户名            | 密码    | 权限          | IP地址    | 子同境码    |
| admin          | ***** | 管理 *        | 0.0.0.0 | 0.0.0.0 |
|                |       | 重要 *        | 0 0 0 0 | 0.0.0.0 |
|                |       | 查着 *        | 0.0.0.0 | 0000    |
|                |       | <b>煎酒</b> * | 0.0.0.0 | 0.0.0   |
|                |       | 推荐 *        | 0.0.0.0 | 0.0.0.0 |
|                |       | 亚雅 *        | 0.0.0.0 | 0.0.0.0 |
|                |       | 重證 *        | 0.0.0.0 | 0000    |
|                |       | 22日 *       | 0.0.0.0 | 0.0.0.0 |

#### 创建新用户步骤

- 1、输入用户: 如 admin2
- 2、输入该用户的密码:如123
- 3、选择该用户的权限:权限分别有管理、查看、控制
  - 管理:属于管理员权限,能修改系统的所有设置
  - 查看:只能查看设备的状态信息,不能修改系统设置
  - 控制: 能设置系统大部分设置, 但不能修改用户设置
- 4、IP地址和子网掩码,默认都是 0.0.0.0 可以通过设置该参数使特定网段或 IP 才可登录。
- 5、设置完成后点击确定,即可通过新创建的用户名 admin2 密码 123 来登录系统。

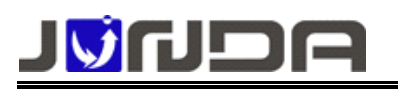

# 5、网络参数 功能设置

网络设置可以通过 IP 设置助手软件设置,也可以再后台网页中设置 打开页面参数设置>>网络设置页面进行设置

| 基本阿爾役董             |                          |
|--------------------|--------------------------|
| 网络参数援式             | 正常                       |
| MAC地址              | F0.FFi03.00/67iAD        |
| IP她址               | 172.16.200.47            |
| 子网境码               | 255 255 0 0              |
| 网关                 | 172 16 0.3               |
| IP获取方式             | <b>手动设置</b>              |
| DNS服务器设置           |                          |
| 直DNS程务器            | 172.160.3                |
| 次DNS服务器            | 8.8.8.8                  |
| 41-4028-00         |                          |
| (HESA              |                          |
| M (MESNMP          | 調山(律政了snmp調山需要非效重用) 161  |
| 使服TELNET           | 9月日 23                   |
|                    | 98 🗆 90                  |
| ● 伊妮賞会会会(PmCenter) | 志祝 JUNDA-TECH 3月 0 0表示統省 |

建议参考当前局域网内的参数进行设置,其中 DNS 设置需要注意,只有在正确的 DNS 下才可以进行邮件 发送和时间服务器同步等功能。

# 6、PMcenter 集中监控 功能设置

# PMcenter 快速安装

具体参照文档: PmCenter 后台集中监控软件简单安装使用步骤\_R304.PDF 服务器路径 <u>http://www.upsmate.com/upload/file/1582255410.pdf</u>

# PMcenter 软件功能说明

具体参照文档: PmCenter 不间断电源综合监控系统\_R383.pdf 服务器路径 <u>http://www.upsmate.com/upload/file/1543906768.pdf</u>

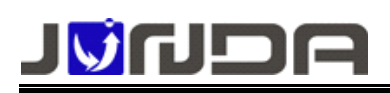

# 7、设备总线(温湿度或 modbus 地址) 功能设置

打开页面参数设置>>设备总线设置 页面进行设置

当产品类型是监控卡时,RS485 接口用于连接温湿度监控模块,在设备总线设置 页面中,可以设置温湿度的数量,告警上下限等参数

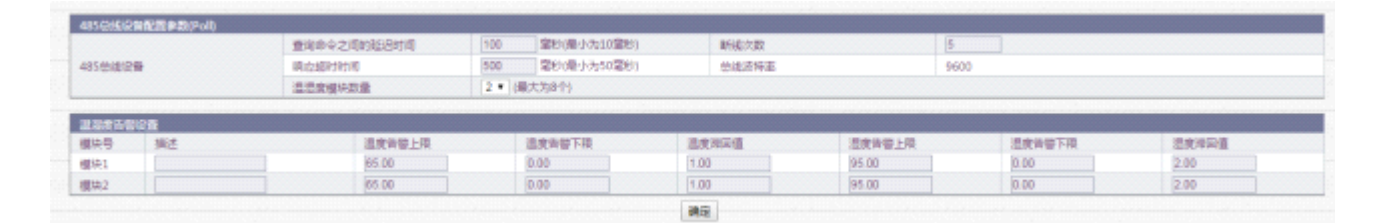

## ● 温湿度设置

**485 总线设备配置参数(Poll)**:设置内容一般按照默认不需要更改 **温湿度告警设置:**可以设置温湿度的告警上下限,和温湿度告警撤销的滞回值

#### ● MODBUS 设置

可以设置 Modbus 的波特率,地址,奇偶校验 Modbus 协议文档和操作说明 <u>http://www.upsmate.com/upload/file/1582255149.pdf</u>

# 8、系统时间 功能配置

打开页面参数设置>>系统时间设置 页面进行设置

| <b>刘氏器二前时间</b> | 02/20/2020 10:33:53           |
|----------------|-------------------------------|
|                | 2.#700.00010294-35            |
| 系统当前时间         | 02/20/2020 02:43:51           |
| 于动更新设置         |                               |
| 系统当前时间         | 02/20/2020 02:42:17 月/日/年時:分老 |
| 时区             | GMT * * 0 : 0 85:5            |
|                | 有定 取消                         |
| 自动更新设置         |                               |
| 主时间服务器         | 0.0.0                         |
| 次的相級务器         | 0.0.0                         |
| 自动更新的时间间隔      | 不自动更新 *                       |
| □ 立刻画業         |                               |

手动更新设置:可以手动设置系统当前时间、时区等参数

自动更新设置: 主时间服务器、次时间服务器都允许用户设置(无特殊情况,建议保持默认配置) 自动更新的时间间隔 默认为12 小时

由于 P1704 模块没有内置电池,如时间参数不正确,需要联网更新到最新时间

注意:只有 UPS-IPGuard 在能访问外网的情况下才能正常自动更新时间

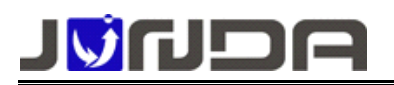

## 9、远程控制 功能设置

打开页面远程控>>即时控制 页面进行设置

| UPS控 | 制        |               |           |      |
|------|----------|---------------|-----------|------|
| ۲    | UPS自测 10 | 秒钟            |           |      |
|      | UPS自测直到电 | 池电压低          |           |      |
| 0    | 取消UPS自测  |               |           |      |
|      | 在 60     | 秒后关闭UPS       |           |      |
| 0    | 在 60     | 秒后关闭UPS,再在 60 | 秒后重新开启UPS |      |
| 0    | 立即关机     |               |           |      |
|      | 取消UPS关机命 | \$            |           |      |
| 0    | 开机       |               |           |      |
| 0    | 开启蜂鸣器    |               |           |      |
| 0    | 关闭蜂鸣器    |               |           |      |
|      |          |               |           | 确定取消 |

可以控制上图 10 项 UPS 动作,但必须 UPS 本身支持这个控制命令才 UPS 可以正常动作

# 10、远程唤醒 功能设置

打开页面参数设置>>远程唤醒 页面进行设置

|             | 服务器管理地址(XX300300,XX300300) | 14.58 |
|-------------|----------------------------|-------|
| 接收者1        | 00:10.18.16:0D.9A          | ×     |
| 接收費2        |                            |       |
| 接收費3        |                            |       |
| 接收費4        |                            |       |
| 接收者5        |                            |       |
| <b>接收者6</b> |                            |       |
| 接收者7        |                            | 8     |
| 抽収者8        |                            |       |

在服务器物理地址的栏目中填入网卡的物理地址,然后勾选上唤醒,即可以再市电恢复正常时,自动唤醒服务器。

注意: 该功能需要各类主板的 BIOS 支持,并需要在 BIOS 中设置对应唤醒的设置

# 11、历史事件记录

打开页面历史记录>>历史时间记录 页面进行查看设备告警历史,最大支持 300条历史记录

#### 12、设备数据接口

XML 数据接口文档 http://www.upsmate.com/upload/file/1582276872.xls

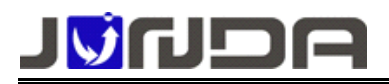

# (二)、串口终端配置:

NO.2 拨向 Run 处, 串口终端配置才有效

#### 建立配置环境:

串口终端配置方式这里我们主要介绍如何使用 Windows 系统中自带的"超级终端"对 UPS-IPGuard 进行配置。

超级终端程序通常位于"开始->程序->附件->通讯"中,选择运行该程序,一般会跳出如图所示窗口,询问 你是否要将 Hypertrm 作为默认的 telnet 程序,此时你不需要,因此点"否"按钮。

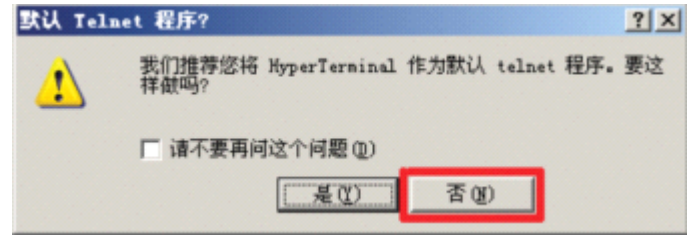

接下来, 会跳出如下窗口, 点"取消"

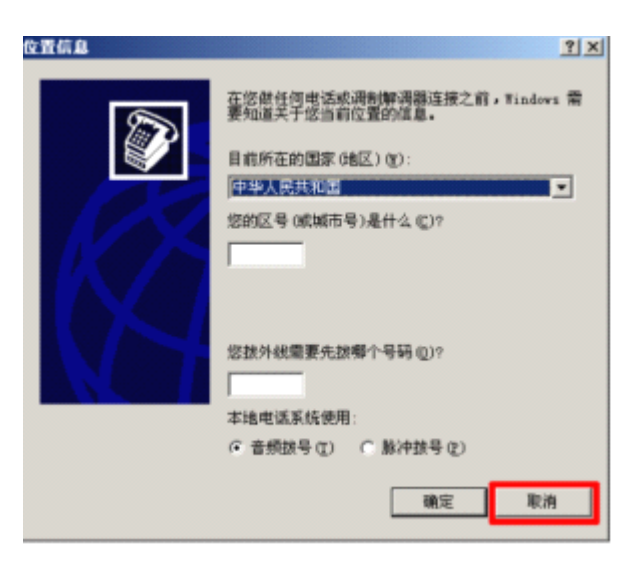

此时系统提示"确认取消" ,点"是"即可,接着点提示窗口的"确定" ,进入下一步。

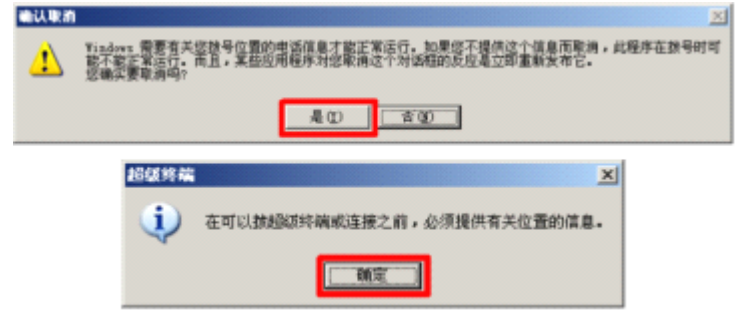

超级终端会要求你为新的连接取一个名字,如图所示,这里我取了"console",Windows 系统会禁止你取 类似 "COM1"这样的名字,因为这个名字被系统占用了。

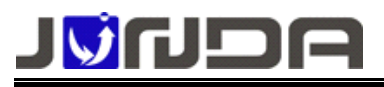

| 连接描述           | × |
|----------------|---|
| 動建连接           |   |
| 输入名称并为该连接选择图标: |   |
| 名称 (2):        |   |
| console        |   |
| 图标 (I):        |   |
|                |   |
|                |   |

当你命名完以后,又会跳出一个对话框,你需要选择连接开发板的串口,我这里选择了 串口1,如图所示:

| 连接到        | <u>?×</u>        |
|------------|------------------|
| 🧞 console  |                  |
| 输入待拨电话的详细  | a信息:             |
| 国家(地区)(C): | 中华人民共和国 (86) 🗾 💌 |
| 区号(图):     | 0668             |
| 电话号码(2):   |                  |
| 连接时使用 (图): | COM1             |
|            | 确定 取消            |

最后,最重要的一步是设置串口,注意必须选择无流控制,否则,或许你只能看到输出而不能输入,另外 板子工作时的串口波特率是 9600,如图所示。

| COE1 | ・尾性   |           |                 | ? × |
|------|-------|-----------|-----------------|-----|
| 端    | 口设置   |           |                 |     |
|      |       |           |                 |     |
|      | 毎秒位数  | (B): 9600 | •               |     |
|      | 数据位   | (D): 8    | •               |     |
|      | 奇偶校验  | 안: 无      | •               |     |
|      | 停止位   | (S): 1    | •               |     |
|      | 数据流控制 | @): 无     | <b>_</b>        |     |
|      | 1     |           | [还原为默认值 ]]      |     |
|      |       | 确定        | - <b>取消</b> / 应 | 用函  |

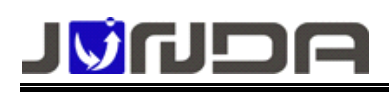

当所有的连接参数都设置好以后,UPS-IPGuard 连接确认无误后,电源适配器插入后面板的 DC 12V 孔上,指示灯正常,系统将显示"UPS-IPGUARD"启动界面。 选择初级效滞"文件" 黄单玉的"星友为…" 但友该连接设置 以便无以后更连接时就不必重新执行

选择超级终端"文件"菜单下的"另存为…",保存该连接设置,以便于以后再连接时就不必重新执行以上设置了。

| 3 | て件(で) 编辑(で) 注   | 查看(V) 呼叫(C) {   | 传送 (E) 帮助 (E)  |              |                |           |     |
|---|-----------------|-----------------|----------------|--------------|----------------|-----------|-----|
| C | ) 🖻 🗊 🏅 🗉       | 0 🤭 📾           |                |              |                |           |     |
|   |                 |                 |                |              |                |           | 10  |
|   | Version:UP      | S-TPGuard V     | Ver 6.0 SVN So | urce Ver:Ver | 6-0-0-0-01     |           |     |
|   | Update dat      | te:Apr 16 20    | 012 04:20:20 I | P:192.168.0. | 100            |           |     |
|   |                 | **********      | ***********    | ********     | ***********    | ********* | *** |
|   | **              | UU              | UU PPPPPP      | SSSSSSS      | III PPP        | PPP       | **  |
|   | **              | 00              | UU PPPPPPP     | SSSSSSSS     | III PPP        | PPPP      | **  |
|   | **              | 00              | UU PP PP       | SSSS         | ***** III PP   | PP        | **  |
|   | **              | 00              | UU PP PP       | SSSSS        | ****** III PP  | PP        | **  |
|   | **              | 00              | 00 222222      | 888888       | ****** III PPP | PPPP      | **  |
|   | **              | 00              |                | 2222         |                | PPP       | **  |
|   |                 | 00              |                | 666666666    |                |           |     |
|   |                 | 00000           |                | 2222222222   | TTT DD         |           |     |
|   |                 | 0000            | 00 FF          | 33333333     | TTT LL         |           |     |
|   | **              | 66666666 1      |                | A            | RRRRRRRR       | ממממממ    | **  |
|   | ** 6            | GGGGGGGGGG 1    | ŬŬ ŬŬ          | AÄA          | RR RR          | DDDDDDDDD | **  |
|   |                 | i i             | ŬŬ ŬŬ          | 88 88        | RR RR          | DD DD     | **  |
|   | ** GG           | i i             | ŬŬ ŬŬ          | AA AA        | RR RR          | DD DD     | **  |
|   | ** 66           | G 6666 L        | 00 00          | AAAAAAAA     | RRRRRRR        | DD DD     | **  |
|   | ** GG           | GGGG L          | UU UU A        | IAAAAAAAAAA  | RR RR          | DD DD     | **  |
|   | ** GG           | GG L            | UU UU AA       | I AA         | RR RR          | DD DD     | **  |
|   | ** 6            | GGGGGGGGGGG     | UUUUUUU AA     | AA           | RR RR          | DDDDDDDDD | **  |
|   | **              | GGGGGGGGGG      | 00000 AA       | A            | H KR RF        | DODDDDD   | **  |
|   | 1               | *********       | ***********    | *********    | ************   | ********* | *** |
|   | login:          |                 |                |              |                |           |     |
| - |                 | 1               | SCB011 CAPE    | HE   \$TED   |                |           | ¥   |
| Ľ | は主接 0:00:45 日本別 | REAM 2600 8-N-1 | Schutz CM2 1   | 200 21 cb    |                |           |     |

在"login:"后面输入登录用户名并回车,后面输入相应的密码(在 UPS-IPGuard 的出厂配置中,用户名 密码均为 admin)并回车,超级终端中将列出 UPS-IPGuard 的主配置菜单,如下图所示:

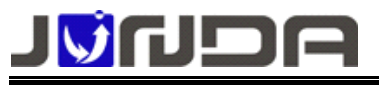

www.junda-tech.com

| Ż | (件(2)                        | 编辑 (            | ) 查看(1) | 呼叫①       | 传送 (I) | 帮助田    |                                          |      |          |         |       |        |     |       |
|---|------------------------------|-----------------|---------|-----------|--------|--------|------------------------------------------|------|----------|---------|-------|--------|-----|-------|
| C | 1 🚅                          | 0 3             | ··D 🖰   | e P       |        |        |                                          |      |          |         |       |        |     |       |
|   |                              |                 |         |           |        |        |                                          |      |          |         |       |        |     | <br>^ |
|   |                              | **              | 66666   | 6666      | UU     | UU     | AAA                                      |      | RR       | RR      | DDDD  | DDDD   | **  | _     |
|   |                              | **              | GG      |           | UU     | ŪŪ     | AA AA                                    |      | RR       | RR      | DD    | DD     | **  |       |
|   |                              | **              | 66      |           | UU     | UU     | AA AA                                    |      | RR       | RR      | DD    | DD     | **  |       |
|   |                              | **              | GG      | GGGG      | 00     | 00     | AAAAAAAAAA                               |      | RRR      | RRRRR   | DD    | DD     | **  |       |
|   |                              | **              | 66      | 6666      | 00     | 00     | НННННННН                                 | 1    | KK<br>DD | KK      | DD    | DD     | **  |       |
|   |                              |                 | 00      | 222       |        |        |                                          | 00   | RR       |         | hon   | nnnn   |     |       |
|   |                              | **              | GGGG    | GGGGGG    | ŬŬŬ    | ÍŬŬ F  | in in in in in in in in in in in in in i | "ÄA  | RR       | RR      | DDDD  | DDD    | **  |       |
|   |                              | ****            | *****   | *****     | *****  | *****  | **********                               | **** | ***      | ******* | ***** | ****** | *** |       |
|   | logi                         | in: ε           | ndmin   |           |        |        |                                          |      |          |         |       |        |     |       |
|   | n                            |                 |         |           |        |        |                                          |      |          |         |       |        |     |       |
|   | Pass                         | sword           | 1:      |           |        |        |                                          |      |          |         |       |        |     |       |
|   | Ø                            | ) Evi           | t Setu  | n         |        |        |                                          |      |          |         |       |        |     |       |
|   | ì                            | Net             | work c  | onfia     | uratio | n      |                                          |      |          |         |       |        |     |       |
|   | 2                            | 2.NMS           | 6 confi | gurat     | ion    |        |                                          |      |          |         |       |        |     |       |
|   | 3                            | 3. Tra          | ap host | conf      | igurat | ion    |                                          |      |          |         |       |        |     | Ξ     |
|   | 4                            | . Sys           | date    | and t     | ime co | nfigur | ation                                    |      |          |         |       |        |     |       |
|   |                              | Pml             | enter   | server    | cont   | igura  | 10N                                      |      |          |         |       |        |     |       |
|   | 9                            | ). 395<br>/ Sue | s start | CONT      | Igurat | 100    |                                          |      |          |         |       |        |     |       |
|   | 8 Dev protocol configuration |                 |         |           |        |        |                                          |      |          |         |       |        |     |       |
|   | ğ                            | 9 About Aurs    |         |           |        |        |                                          |      |          |         |       |        |     |       |
|   | Plea                         | ise e           | enter y | our cl    | noice: | _      |                                          |      |          |         |       |        |     |       |
| _ |                              |                 |         |           |        |        |                                          |      |          |         |       |        |     | ~     |
| Ē | 连接 0:                        | 01:41 E         | 动检测     | 9600 8-N- | I SCR  | OLL CA | PS NUNN 捕打印                              |      |          |         |       |        |     |       |

在 "Please enter your choice:"提示符后输入相应的序号并回车,超级终端中将列出当前 UPS-IPGuard 相应配置及其配置菜单。

#### 1、Network configuration (网络配置)

#### 缺省网络信息

- ▶ 静态的 IP 地址 出厂缺省为 192.168.0.100
- ▶ 子网掩码 出厂缺省为 255.255.255.0
- ▶ 网关 出厂缺省为 192.168.0.1
- ▶ DNS 解析服务器 IP 出厂缺省为 192.168.0.1,和网关地址相同
- ▶ 网卡的 MAC 地址 在出厂前进行了设置,用户在使用过程中不能对其进行设置。用户可以在标签上 获取。

# <u>PGN<u>0</u>L</u>

| 文件 (2) 編編 (2) 査看 (2) 呼叫 (2) 倍送 (2) 帮助 (3)<br>□ 🚅 📨 🏂 💷 🎦 📅                                                                                                    |     |
|----------------------------------------------------------------------------------------------------|-----|
|                                                                                                    | ^   |
| Please enter your choice:1                                                                                                    |     |
| System NET Configuration:                                                                                                    |     |
| IPADDR:192.168.0.100<br>GATEWAY:192.168.0.1<br>MASK:255.255.255.0<br>SNTP server 1:0.0.0.0<br>SNTP server 2:0.0.0.0<br>DNS server 1:0.0.0.0<br>DNS server 2:0.0.0.0<br>DHCP:Disable                                                                                     |     |
| 0. Exit Net configuration<br>1. Set System ip<br>2. Set System gateway<br>3. Set System mask<br>4. Set SNTP server 1<br>5. Set SNTP server 2<br>6. Set DNS server 2<br>8. Test Network status(ping)<br>9. Enable DHCP to auto get IP addr<br>Please enter your choice:_ | • 1 |
| 已连接 0:03:00 自动检测 9600 8-13-1 SCROLL CAPS HUM 新 打印                                                                                                    |     |

用户根据自己的需要,设置好 IP 信息后,连续按键入'0'返回主菜单页面,然后键入'3'保存

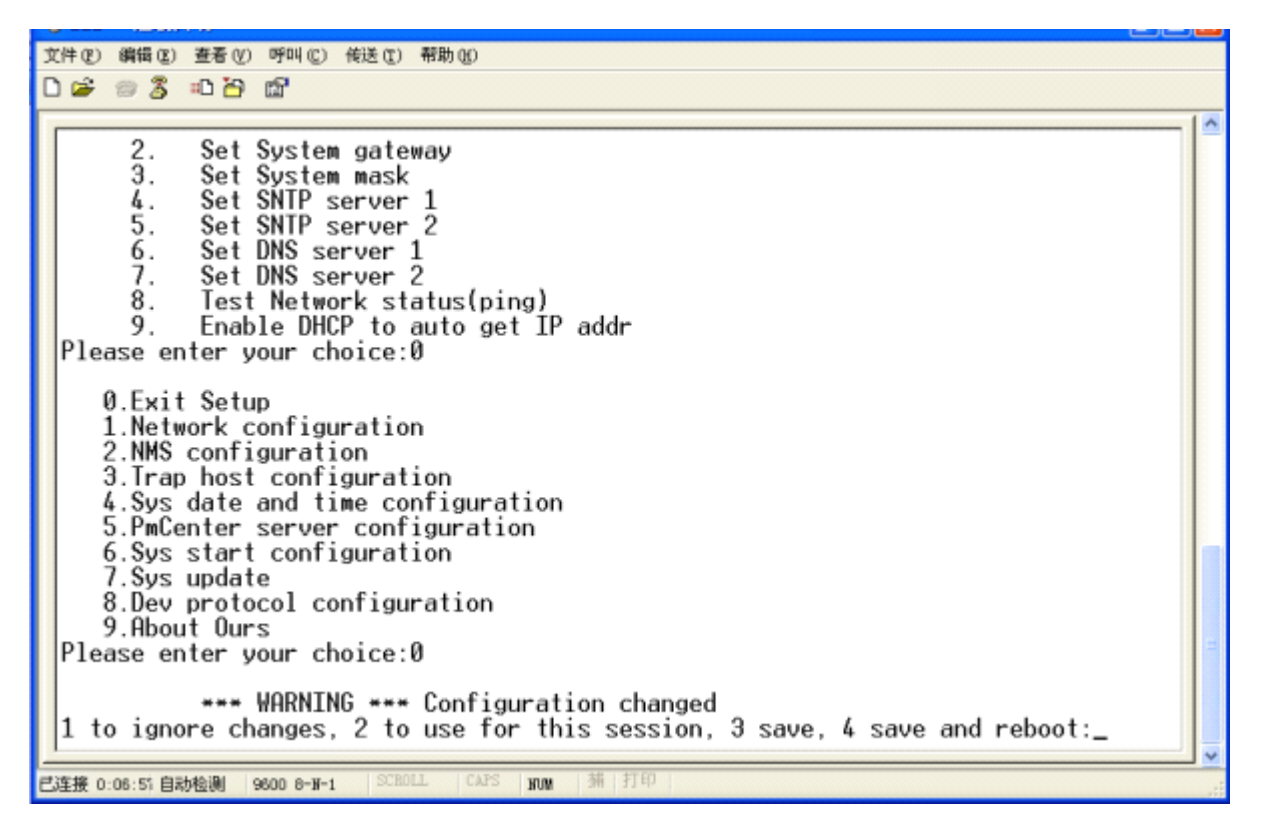

通过 PING 命令测试当前网络状态,如下图所示:

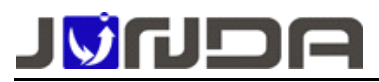

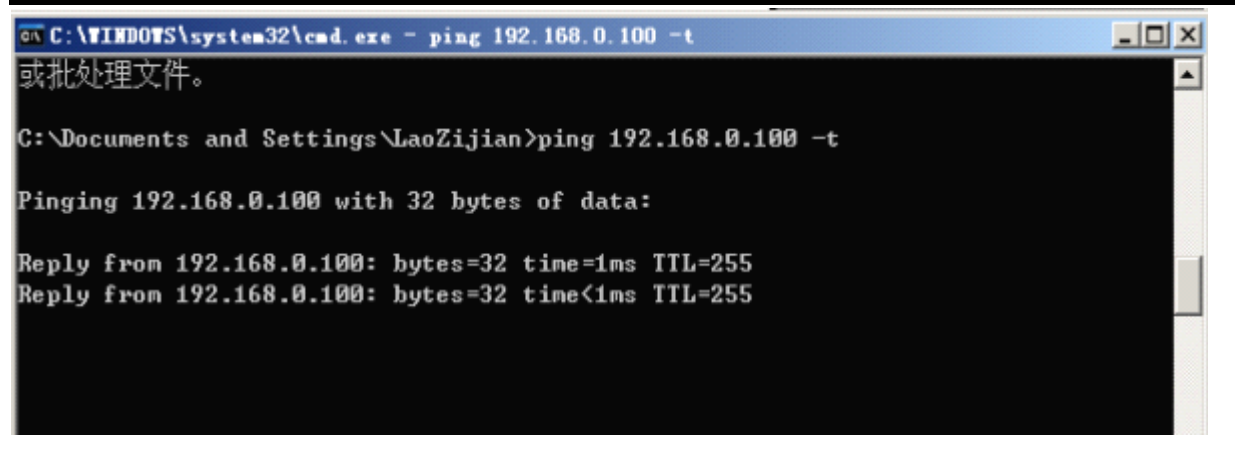

#### 2、NMS 配置

在 UPS-IPGuard 的主配置菜单后面的 "Please enter your choice:"提示符后输入序号 2,即可进入 UPS-IPGuard 的 NMS 配置菜单,如下图所示:

该配置菜单列出了当前 UPS-IPGuard 的十个网管系统的状态,包括其 IP 地址、共同体和访问权限。

| 文件 (2) 編輯 (2) 查看 (2) 呼叫 (2) 传送 (2) 帮助 (2)<br>D 😂 📨 🏂 📫 🎦 😭                                                                                                    |           |
|----------------------------------------------------------------------------------------------------|-----------|
| 1.Network configuration<br>2.NMS configuration<br>3.Trap host configuration<br>4.Sys date and time configuration<br>5.PmCenter server configuration<br>6.Sys start configuration<br>7.Sys update<br>8.Dev protocol configuration<br>9.About Ours<br>Please enter your choice:2                                                                                                    | ×         |
| Entry         IP Address         Community String         Access           1.         0.0.0.0         R0         R0           2.         0.0.0.0         R0         R0           3.         0.0.0.0         R0         R0           4.         0.0.0.0         R0         R0           5.         0.0.0.0         R0         R0           6.         0.0.0.0         R0         R0           7.         0.0.0.0         R0         R0           9.         0.0.0.0         R0         R0           9.         0.0.0.0         R0         R0           9.         0.0.0.0         R0         R0           9.         0.0.0.0         R0         R0           9.         0.0.0.0         R0         R0           9.         0.0.0.0         R0         R0           9.         0.0.0.0         R0         R0           9.         Please enter your choice:         R0         R0 | < ( 11 11 |

#### 3、Trap 主机配置

在 UPS-IPGuard 的主配置菜单后面的 "Please enter your choice:"提示符后输入序号 3,即可进入 UPS-IPGuard 的 Trap 主机配置 菜单,如下图所示:

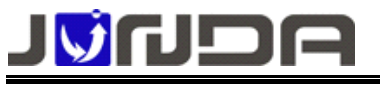

| 文件① 編編 ① 蒼香 ① 呼叫 ① 伟连 ① 帮助 ④<br>□ ☞ ③ ③ 山 臼 雪<br>1.Network configuration<br>2.NMS configuration<br>3.Irap host configuration<br>4.Sys date and time configuration<br>5.PmCenter server configuration<br>6.Sys start configuration<br>7.Sys update<br>8.Dev protocol configuration<br>9.About Ours<br>Please enter your choice:3<br>Entry IP Address Community String Trap Ctrl Auth<br>1 0.0.0.0 N0 N0<br>2 0.0.0.0 N0 N0<br>3 0.0.0.0 N0 N0<br>4 0.0.0.0 N0 N0<br>5 0.0.0.0 N0 N0<br>5 0.0.0.0 N0 N0<br>6 0.0.0.0 N0 N0<br>7 0.0.0.0 N0 N0<br>9 0.0.0.0 N0 N0<br>9 0.0.0 N0 N0<br>9 0.0.0 N0<br>9 0.0.0 N0<br>9 0.0.0 N0<br>9 0.0.0 N0<br>9 0.0.0 N0<br>9 0.0 |                                                                                                    |  |
|----------------------------------------------------------------------------------------------------|----------------------------------------------------------------------------------------------------|--|
| □ ● ● ● ● ● ●         1. Network configuration         2. NMS configuration         3. Trap host configuration         4. Sys date and time configuration         5. PmCenter server configuration         6. Sys start configuration         7. Sys update         8. Dev protocol configuration         9. About Ours         Please enter your choice:3         Entry       IP Address         Community String       Trap Ctrl Auth         1       0.0.0         2       0.0.0.0         3       0.0.0.0         3       0.0.0.0         4       0.0.0.0         1       0.0.0.0         1       0.0.0.0         1       0.0.0.0         1       0.0.0.0         1       0.0.0.0         1       0.0.0.0         10       0.0.0.0         10       0.0.0.0         10       0.0.0.0         10       0.0.0.0         0       0.0.0         0       0.0.0         0       0.0.0         0       0.0.0         0       0.0.0         0       0.0.0         <                                                                                                    | 文件(2) 鋼器(2) 查看(2) 吁叫(2) 传送(2) 帮助(3)                                                                                                    |  |
| 1. Network configuration         2.NMS configuration         3. Trap host configuration         4. Sys date and time configuration         5. PmCenter server configuration         6. Sys start configuration         7. Sys update         8. Dev protocol configuration         9. About Ours         Please enter your choice:3         Entry IP Address Community String Trap Ctrl Auth         1       0.0.0         2       0.0.0         3       0.0.0         4       0.0.0         5       0.0.0         6       0.0.0         7       0.0.0         8       0.0.0         9       0.0.0         10       0.0.0         9       0.0.0         10       0.0.0         10       0.0.0         10       0.0.0         0       NO         10       0.0.0         10       0.0.0         10       0.0.0         10       0.0.0         10       0.0.0         10       0.0.0         0       0.0.0         0       NO         0       NO                                                                                                    |                                                                                                    |  |
| 1. Network configuration         2. MMS configuration         3. Trap host configuration         4. Sys date and time configuration         5. PmCenter server configuration         6. Sys start configuration         7. Sys update         8. Dev protocol configuration         9. About Ours         Please enter your choice:3         Entry       IP Address         Community String       Trap Ctrl Auth         1       0.0.0         2       0.0.0         3       0.0.0         4       0.0.0         5       0.0.0         6       0.0.0         7       0.0.0         8       0.0.0         9       0.0.0         10       0.0.0         10       0.0.0         10       0.0.0         10       0.0.0         10       0.0.0         10       0.0.0         10       0.0.0         10       0.0.0         10       0.0.0         10       0.0.0         10       0.0.0         10       0.0.0         0.0.0.0       NO         0                                                                                                    |                                                                                                    |  |
| Entry         IP Address         Community String         Trap Ctrl Auth           1         0.0.0.0         NO         NO           2         0.0.0.0         NO         NO           3         0.0.0.0         NO         NO           4         0.0.0.0         NO         NO           5         0.0.0.0         NO         NO           6         0.0.0.0         NO         NO           7         0.0.0.0         NO         NO           9         0.0.0.0         NO         NO           9         0.0.0.0         NO         NO           9         0.0.0.0         NO         NO           9         0.0.0.0         NO         NO           9         0.0.0.0         NO         NO           0         Exit config!         NO         NO           please select the table entry to change:         Image:                                                                                                    | 1.Network configuration<br>2.NMS configuration<br>3.Trap host configuration<br>4.Sys date and time configuration<br>5.PmCenter server configuration<br>6.Sys start configuration<br>7.Sys update<br>8.Dev protocol configuration<br>9.About Ours<br>Please enter your choice:3                                                                                                    |  |
|                                                                                                    | Entry         IP Address         Community String         Trap Ctrl Auth           1         0.0.0.0         NO         NO           2         0.0.0.0         NO         NO           3         0.0.0.0         NO         NO           4         0.0.0.0         NO         NO           5         0.0.0.0         NO         NO           6         0.0.0.0         NO         NO           7         0.0.0.0         NO         NO           8         0.0.0.0         NO         NO           9         0.0.0.0         NO         NO           9         0.0.0.0         NO         NO           9         0.0.0.0         NO         NO           9         0.0.0.0         NO         NO           0         Exit config!         NO         NO           please select the table entry to change: |  |

Please enter your choice:"提示符后输入相应的序号,即可进入下级配置菜单设置该网管系统,该配置菜单列出了当前 UPS-IPGuard 的十个 Trap 主机的状态,包括其 IP 地址、共同体、Trap 使能和错误 Trap 认证使能。在"Please select the table entry to change:"提示符后输入相应的序号,即可进入下级配置菜单设置该 Trap 主机,如下图所示:用户根据自己的需要设置完成后保存并重启。

| 文件 @ | ?) 編辑(2) 査者(V) 呼叫(2) 传送(2) 帮助(2)                                                                                                    | )                                                                                                    |                                                                                                    |      |
|------|----------------------------------------------------------------------------------------------------|----------------------------------------------------------------------------------------------------|----------------------------------------------------------------------------------------------------|------|
| 0 🖨  | ፡ 🗇 🕉 💷 🏠 📾                                                                                                    |                                                                                                    |                                                                                                    |      |
|      |                                                                                                    |                                                                                                    |                                                                                                    | _ 1^ |
| Pla  | Er<br>Enable authentication Fai<br>0. Exit Trap Host Setur<br>1. Change Trap Host IP<br>2. Change Trap Host Com<br>3. Change Enable Trap F<br>4. Change Enable Auther<br>ease enter your choice:0  | Community: public<br>hable Traps: NO<br>lure Traps: NO<br>Address<br>munity String<br>lag<br>stication Failure Trap | p Flag                                                                                                    |      |
| pl   | Entry IP Address<br>1 192.168.0.11<br>2 0.0.0<br>3 0.0.0<br>4 0.0.0<br>5 0.0.0<br>6 0.0.0<br>7 0.0.0<br>8 0.0.0<br>9 0.0.0<br>9 0.0.0<br>10 0.0.0<br>0 Exit config!<br>ease select the table entry | Community String<br>public<br>to change:_                                                                           | Trap Ctrl Auth<br>NO NO<br>NO NO<br>NO NO<br>NO NO<br>NO NO<br>NO NO<br>NO NO<br>NO NO<br>NO NO<br>NO NO<br>NO NO |      |
| 已连接  | 0:18:25 目动检测 9600 8-H-1 SCHULL C                                                                                                    | VL2 ROW 300 31ph                                                                                                    |                                                                                                    |      |

#### 4、设置系统日期和时间

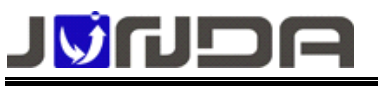

进入系统日期时间配置界面如下图所示 用户可根据提示,配置日期与时间,在此不作描述

| 文件(12)编辑(2)查看(2)呼叫(2) 传送(1)帮助(2)<br>□ (14) (2)                                                                                                    |           |    |          |
|----------------------------------------------------------------------------------------------------|-----------|----|----------|
|                                                                                                    |           |    |          |
| 8 0.0.0.0                                                                                                    | NO        | NO |          |
| 9 0.0.0                                                                                                    | NO        | NO |          |
| 0 Evit config                                                                                                    | NU        | NU |          |
| please select the table entry to change:0                                                                                                    |           |    |          |
| produce content the table ontry to changers                                                                                                    |           |    |          |
| 0.Exit Setup                                                                                                    |           |    |          |
| 1.Network configuration                                                                                                    |           |    |          |
| 3 Trap bost configuration                                                                                                    |           |    |          |
| 4.Svs date and time configuration                                                                                                    |           |    |          |
| 5.PmCenter server configuration                                                                                                    |           |    |          |
| 6.Sys start configuration                                                                                                    |           |    |          |
| 7. Sys update                                                                                                    |           |    |          |
| 9 About Durs                                                                                                    |           |    |          |
| Please enter your choice:4                                                                                                    |           |    |          |
|                                                                                                    |           |    |          |
| Current date:04/18/2012 17:07:13 GMT 0.                                                                                                    |           |    |          |
| 0 Evit Dato/Timo                                                                                                    |           |    |          |
| 1. Change Date and Time.(MM/DD/YYY                                                                                                    | HH:MM:SS) |    |          |
| 2. Change Time Zone.                                                                                                    |           |    |          |
| Please enter your choice:                                                                                                    |           |    | E        |
| The second design of the second second secon |           |    | <b>~</b> |
| CDE4R 0120154 EXDEEMI 9600 8-N-1 SCHOLL CARS MUN 38 3149                                                                                                    |           |    |          |

#### 5、略

#### 6、系统功能配置

- ▶ 1:设置是否使能该 UPS-IPGuard 的 SNMP 系统功能; (默认使能)
- ▶ 2: 设置是否使能该 UPS-IPGuard 的 PPP 系统功能,已取消用户不要设置该功能;
- ▶ 3:设置是否使能该UPS-IPGuard的TELNET系统功能;(默认使能)
- ▶ 4: 设置是否使能该 UPS-IPGuard 的 HTTP 系统功能; (默认使能)
- ▶ 5:设置该 UPS-IPGuard 的 TELNET 端口; (默认 32)
- ▶ 6:设置该UPS-IPGuard的HTTP端口; (默认 80)
- ▶ 7:设置是否使能该UPS-IPGuard的后台软件(PmCenter)功能。(默认使能)

如下图所示: **请勿随意改动** 

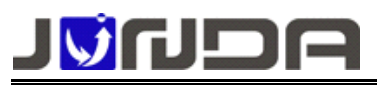

| 🎨 console - 超级终端                                                                                                    |      |
|----------------------------------------------------------------------------------------------------|------|
| 文件で) 编辑(2) 查看(2) 呼叫(2) 後送(2) 帮助(3)                                                                                                    |      |
| C 🛎 🛪 🎖 🗠 🎦 🖆                                                                                                    |      |
|                                                                                                    |      |
| 7.Sys update<br>8 Dev protocol configuration                                                                                                    |      |
| 9. About Ours                                                                                                    |      |
| Please enter your choice:6                                                                                                    |      |
| System start program Configuration:                                                                                                    |      |
| SNMP :Enable<br>PPP :Disable<br>Telnet:Enable<br>Http :Enable<br>Telnet Port:23<br>Http Port:80<br>PmCenter :Enable                                                                             |      |
| 0. Exit Net configuration<br>1. Enable SNMP<br>2. Enable PPP<br>3. Enable Telnet<br>4. Enable Http<br>5. Set Telnet Port<br>6. Set Http Port<br>7. Enable PmCenter<br>please enter your choice: | , th |
| prease enter your envice                                                                                                    |      |
| 已连接 0:00:51 自动检测 9600 8-W-1 SCEOLL CAPS WOM 쇄 打印                                                                                                    |      |

7: 系统更新: 略

8: UPS 信息设置

| 🎨 console — 超级终端                                                                                                    |     |
|----------------------------------------------------------------------------------------------------|-----|
| 文件(2) 编辑(2) 查看(2) 呼叫(2) 传送(2) 帮助(2)                                                                                                    |     |
|                                                                                                    |     |
| 8.Dev protocol configuration<br>9.About Ours<br>Please enter your choice:8                                                                                                    |     |
| Current Ups Brand:Use communication code<br>Current Ups Model:Use communication code<br>Ups communication code:J085E3B096A049X091C083<br>Poll Dev Baudrate(Bps):9600<br>Poll Dev Addr:49<br>Poll Dev time(ms):1000<br>Poll Dev Offline Count:5<br>Judge Dev Alarm Count:3                                                                  |     |
| Ø. Exit dev ctrl para configuration<br>1. Set dev poll brand<br>2. Set dev poll model<br>3. Set dev poll communication code<br>4. Set dev poll protocal<br>5. Set dev poll addr<br>6. Set Dev Poll baudrate(Bps)<br>7. Set Dev Poll time(ms)<br>8. Set Dev Poll Offline Count<br>9. Set Judge Dev Alarm Count<br>Please enter your choice: |     |
| 已连接 0:06:04 自动检测 9600 8-14-1 SCBOLL CAPS 101 1 打印                                                                                                    | .ri |

▶ 1:略

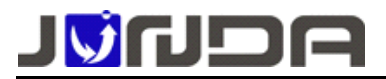

- ▶ 2:略
- ▶ 3:设置协议代码
- ▶ 4:略
- ▶ 5:设置设备地址
- ▶ 6: 设置通讯波特率
- ▶ 7:设置查询时间
- ▶ 8:设置断线次数
- ▶ 9:略

9: 关于我们: 略

#### 10、保存并重启

配置完成后,千万不要忘了保存哦! UPS-IPGuard 有四种保存重启方式: 1、to ignore changes(不保存重启); 2、 to use for this session(保存重启,但 UPS-IPGuard 断电后配置复原); 3、save (保存) 4、save and reboot (保存并重启, UPS-IPGuard 断电后配置依然生效)。

在 UPS-IPGuard 的主配置菜单后面的 "Please enter your choice:" 提示符后输入序号 0, 超级终端中将 列出这四种保存重启方式,根据实际情况选择一种保存重启方式即可,如下图所示:

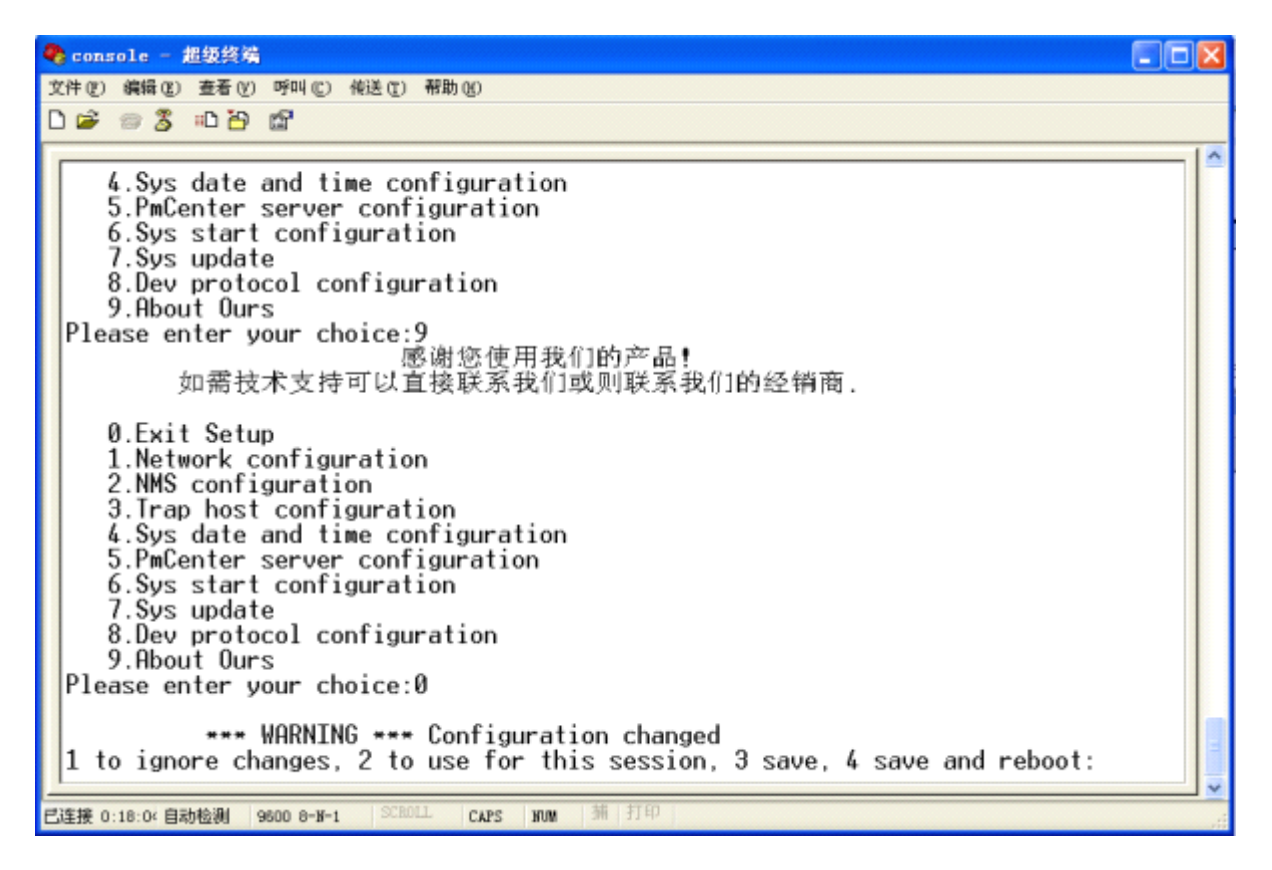

# (三) Telnet 网络远程配置方式

# 

#### www.junda-tech.com 广州市竣达智能软件技术有限公司

UPS-IPGuard 可通过 Telnet 进行配置, 配置过程和通过"超级终端"进行配置的过程基本相同, 只是通 过网络远程进行的。选择"开始"菜单中的"运行…",在弹出的"运行"窗口的命令行中输入"telnet IP地址",如下图所示:

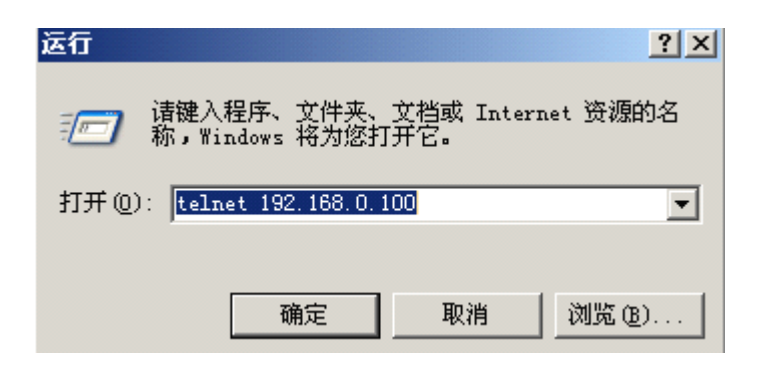

按下"确定"按钮后,将弹出如下画面:

| <u>6:</u> | Teln   | et 192. | 168.0. | . 100 |        |      |          |                |      |              |      |      |       |       |     | - 🗆 | × |
|-----------|--------|---------|--------|-------|--------|------|----------|----------------|------|--------------|------|------|-------|-------|-----|-----|---|
| 17        |        |         |        |       |        |      |          |                |      |              |      |      |       |       |     |     | - |
| Ver       | sion   | UPS-IP  | Guard  | Ver ( | 6.0 SV | N So | urce     | Ver:U          | leri | 6-0-0-6      | 9-01 |      |       |       |     |     |   |
| Upd       | late d | late:Ap | r 16 2 | 2012  | 04:20: | 20 I | P:192    | 2.168.         | 0.1  | 100          |      |      |       |       |     |     |   |
|           | ***    | ******  | *****  | ****  | *****  | нжн  | *****    | *****          | енн  | *****        | нжжж | **** | ***** | ***** | жжж |     |   |
|           | **     |         | UU     | UU    | PPPPF  | PP   | 888      | \$\$\$\$\$     |      |              | III  | PPPI | PPP   |       | **  |     |   |
|           | **     |         | UU     | UU    | PPPPF  | PP   | \$\$\$\$ | \$\$\$\$\$     |      |              | III  | PPPI | PPPP  |       | ××  |     |   |
|           | **     |         | UU     | UU    | PP     | PP   | SSSS     |                |      | *****        | III  | PP   | PP    |       | **  |     |   |
|           | **     |         | UU     | UU    | PP     | PP   | 8888     | 38             |      | <b>нинии</b> | III  | PP   | PP    |       | жн  |     |   |
|           | **     |         | UU     | UU    | PPPPF  | PP   | \$       | \$\$\$\$\$     |      | *****        | III  | PPPI | PPPP  |       | **  |     |   |
|           | **     |         | UU     | UU    | PPPPF  | P    |          | SSSS           | \$   |              | III  | PPPI | PPP   |       | ××  |     |   |
|           | **     |         | UU     | UU    | PP     |      |          | \$\$           | SS   |              | III  | PP   |       |       | **  |     |   |
|           | **     |         | UUUU   | JUUU  | PP     |      | 8888     | \$\$\$\$\$\$\$ | 3    |              | III  | PP   |       |       | **  |     |   |
|           | **     |         | UUU    | JUU   | PP     |      | \$\$\$\$ | SSSSS          |      |              | III  | PP   |       |       | ××  |     |   |
|           | **     |         |        |       |        |      |          |                |      |              |      |      |       |       | **  |     |   |
|           | **     | GGGG    | GGGG   | UU    | UU     |      | í        | <b>ì</b>       |      | RRRRI        | RRRR |      | DDDDI | DDD   | **  |     |   |
|           | **     | GGGGGG  | GGGG   | UU    | UU     |      | A f      | 10             |      | RR           | R    | R    | DDDDI | DDD   | **  |     |   |
|           | **     | GG      |        | UU    | UU     |      | AA       | AA             |      | RR           | ]    | RR   | DD    | DD    | ××  |     |   |
|           | **     | GG      |        | UU    | UU     |      | AA       | AA             |      | RR           | R    | R    | DD    | DD    | **  |     |   |
|           | **     | GG      | GGGG   | UU    | UU     |      | 88886    | 18888          |      | RRRRI        | RRRR |      | DD    | DD    | жж  |     |   |
|           | **     | GG      | GGGG   | UU    | UU     | A    | IAAAAA   | 188888         | 1    | RR           | RR   |      | DD    | DD    | **  |     |   |
|           | ××     | GG      | GG     | UU    | UU     | AA   | 1        | e e            | ÀÂ   | RR           | R    | R    | DD    | DD    | ××  |     |   |
|           | **     | GGGGGG  | GGGGG  | UUU   | JUUU   | ÂÂ   |          |                | ÂÂ   | RR           |      | RR   | DDDDI | DDDD  | ××  |     |   |
|           | **     | GGGGG   | GGGGG  | UU    | JUU    | AA   |          |                | Ĥ    | A RR         |      | RR   | DDDDI | DDD   | жж  |     |   |
|           | ***    | *****   | *****  | ****  | *****  |      | ****     | *****          | ***  | *****        | **** | **** | ****  | ***** | *** |     |   |
| log       | in:    |         |        |       |        |      |          |                |      |              |      |      |       |       |     |     |   |
|           |        |         |        |       |        |      |          |                |      |              |      |      |       |       |     |     |   |
|           |        |         |        |       |        |      |          |                |      |              |      |      |       |       |     |     | - |

后面的配置过程与使用"超级终端"进行配置时完全相同,在此不再赘述!

# 1<mark>0</mark>4004

# 6、故障排除:

- ▶ UPS-IPGuard 主机与 UPS 不能正常通讯,网页显示数据不正常或数据都为 0:
  - 1、拨码开关NO.2 是否拨至 Setup,正常时应拨至 Run;
  - 2、通讯线缆是否存在接触不良;
  - 3、通讯线缆线序是否与 UPS 匹配正确,建议使用 UPS 标配线缆;
  - 4、通讯协议、通讯波特率、设备地址等是否设置正确;
  - 5、必要时可 UPS 直接连接电脑用 UPS 的配套监控软件验证 UPS 通讯口或通讯线是否正常。
- ▶ UPS-IPGuard 主机网络不正常,无法通过网页登录或 ping 不通设备的 IP:
  - 1、拨码开关NO.1 是否拨至 Setup (IP 地址恢复默认),正常时应拨至 Run;
  - 2、UPS-IPGuard 主机设置的 IP 是否与网络上其它设备有冲突;
  - 3、检查网线是否损坏;
  - 4、检查网络是否有异常
- ▶ 无法接收到告警邮件:
  - 1、确认用于发送的邮箱的设置正确,
  - 2、确认邮箱设置里填写的是"授权码"而非邮箱登录密码
  - 3、确认 UPS-IPGuard 的网络设置是能正确访问发送邮箱,特别是 DNS 的设置
- ▶ 忘记了 UPS-IPGuard 主机 IP 或用户名、密码怎么办:
  - 1、通过拨码开关1复位默认 IP,参考第5页的前面板说明操作,复位成功后,设备 IP 恢复为默认IP: 192.168.0.100 用户名 admin 密码 admin

# 7、系统参数:

| 序号 | 项目        | 指标                                                                                            |
|----|-----------|-----------------------------------------------------------------------------------------------|
| 1  | 工作电源      | 直流: 电压 12V±10%                                                                                |
| 2  | 外型尺寸      | 长*宽*高 110mm*70mm*24mm                                                                         |
| 3  | 组网方式      | 基于 IP 的局域网、广域网、因特网、ADSL、E1、无线以太网等                                                             |
| 4  | 实时系统时钟    | 可设定 UPS 定时开/关机、电池定时放电等等                                                                       |
| 5  | 告警日志和历史数据 | 记录 UPS 的告警,以便于分析                                                                              |
| 6  | SNMP MIB  | 支持 MIB-II(RFC1213, RFC1315, RFC1316), UPS MIB(RFC1628), XPPC MIB                              |
| 7  | 通讯方式      | RS232 实时通讯或 RS485 总线联网                                                                        |
| 8  | 配置方式      | 支持 Telnet、Terminal(超级终端)、WWW(Web 浏览器)等多种配置管理方<br>式                                            |
| 9  | 运行环境      | 温度: 10°C ~ 55°C湿度: 10 ~ 85%                                                                   |
| 10 | 支持网络协议    | TCP/IP, UDP, SNMP, Telnet, SNTP, HTTP(升级HTTP协议支持SSL连接),<br>SMTP, DHCP, DNS, TFTP, ARP, ICMP,等 |
| 11 | 防水状态      | 非防水设备                                                                                         |